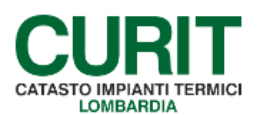

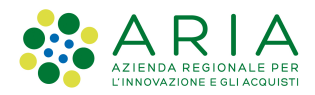

## ACCESSO AL CATASTO

Per accedere al Catasto occorre andare alla pagina degli Operatori, scegliendo poi l'opzione "Manutentori/Installatori":

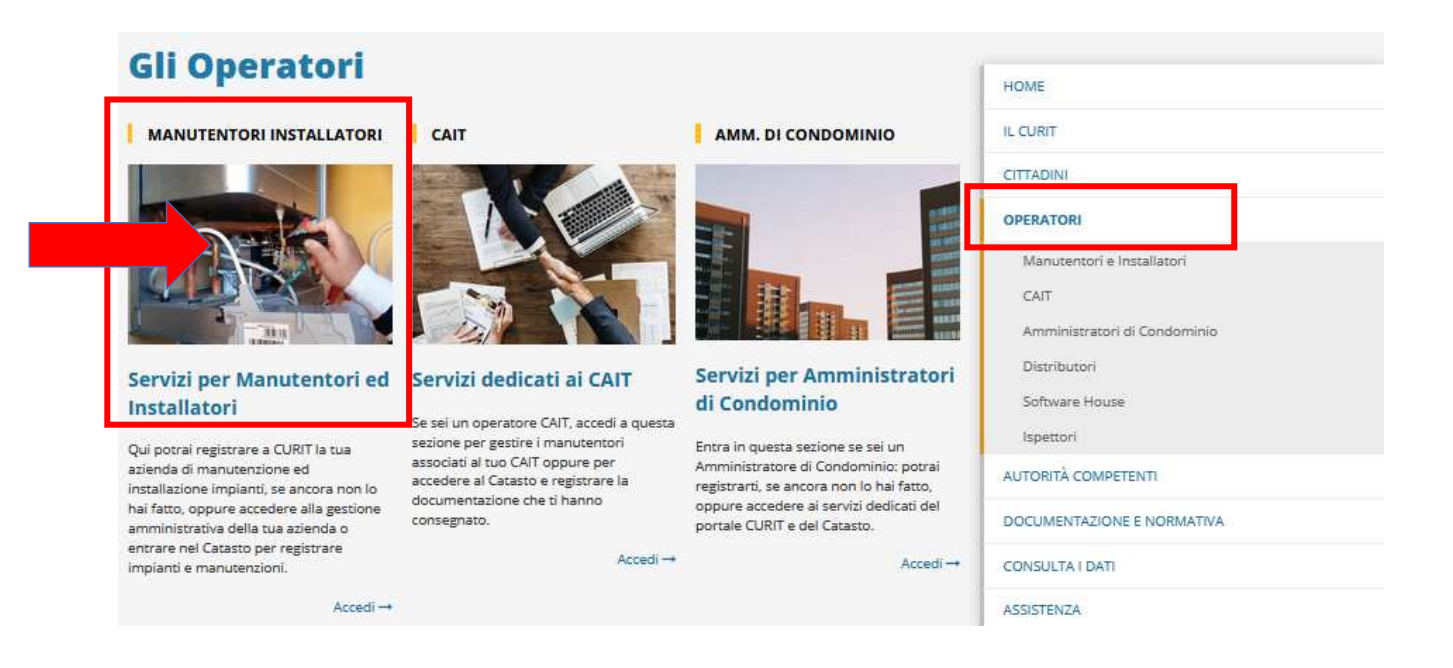

Dalla pagina cui si viene indirizzati, occorre cliccare sul tasto "Accedi ai Catasti".

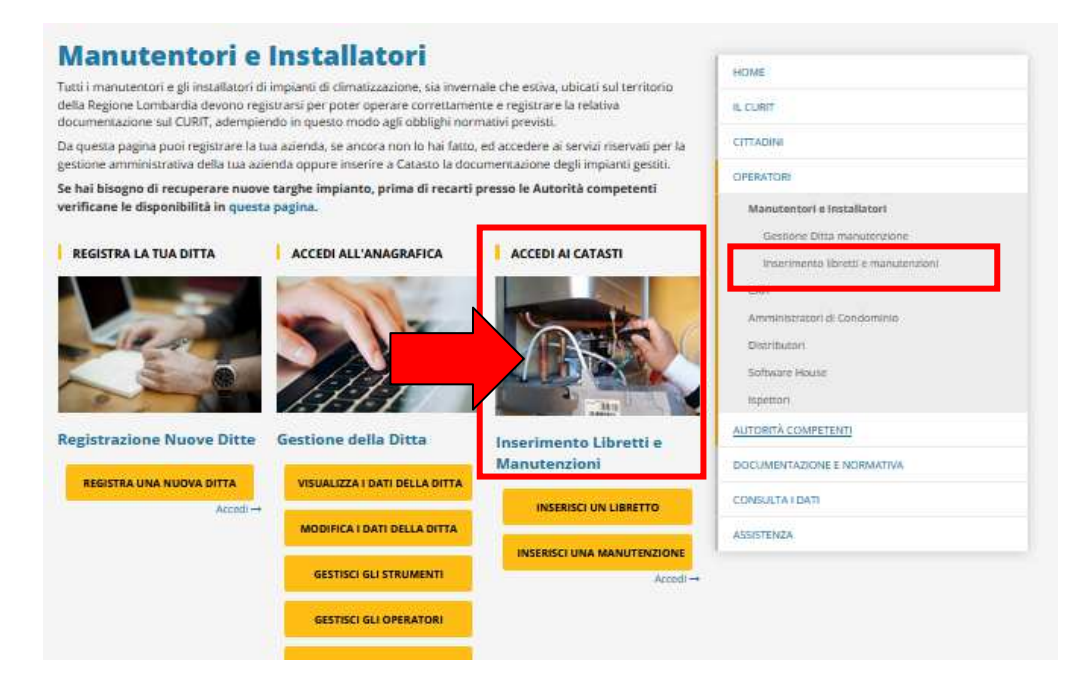

ARIA S.p.A. Azienda Regionale per l'Innovazione e gli Acquisti – Via T. Taramelli, 26 – 20124- Milano CURIT – Catasto Impianti Termici Lombardia

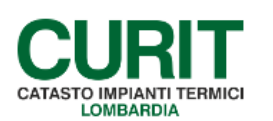

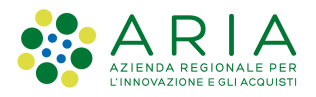

Occorre quindi selezionare il link "Autenticati per accedere ai servizi" posizionato in mezzo alla pagina, per accedere alla pagina di autenticazione in cui l'utente deve inserire le credenziali relative all' Operatore" in suo possesso.

|                                                                                                    |                            | () AUTENTICATI |
|----------------------------------------------------------------------------------------------------|----------------------------|----------------|
|                                                                                                    |                            |                |
| RegioneLombardia                                                                                                   |                            |                |
| CURIT / OPERATORI / Manutentori e Installatori / Inserimento libretti e manutenzioni                               |                            |                |
|                                                                                                    |                            |                |
| Inserimento libretti e manutenzioni                                                                                | HOME                       |                |
|                                                                                                    | IL CURIT                   |                |
| Autenticati per accedere ai servizi                                                                                | CITTADINI                  |                |
| N.B. Alcuni enti locali hanno adottato la procedura di blocco relativamente all'inserimento dei nuovi impianti sul | OPERATORI                  |                |
| catasto:                                                                                                    | Manutentori e Installatori |                |

Si viene indirizzati alla pagina

| CURRIT<br>CATASTO IMPIANTI TERMICI | ZIENDA REGIONALE PER<br>LINNONAZORE E GLAGOUIST            | RegioneLombardia |
|------------------------------------|------------------------------------------------------------|------------------|
|                                    | Autenticazione con Username e<br>Password                  |                  |
|                                    | Inserisci la tua username e password.<br><b>Username *</b> |                  |
|                                    | Password *                                                 |                  |
|                                    | AUTENTICATI                                                |                  |

In cui occorre inserire le credenziali dell'operatore:

- Username: codice MA seguito da 8 cifre (di cui le ultime due sono rappresentate dai numeri 01, 02, etc a seconda di quanti operatori sono stati registrati).
- Password: quella corrispondente all'operatore.

Per tutte le informazioni sul recupero password occorre consultare il manuale di registrazione pubblicato alla pagina <u>https://www.curit.it/manuali\_manut</u>, oppure alla sezione Faq del nostro sito <u>https://www.curit.it/faq</u>.

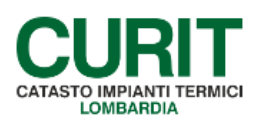

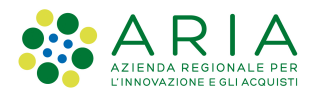

Se invece andando sulla pagina <u>https://www.curit.it/manutentori operatori login</u> non compare il tasto Accedi al Catasto, ma una schermata come la seguente, significa che si è già fatto un login ma con le credenziali della Ditta che non sono quelle che servono per accedere ai catasti.

| Inserimento libretti e manutenzioni                                                                                | HOME                                |
|----------------------------------------------------------------------------------------------------|-------------------------------------|
|                                                                                                    | IL CURIT                            |
|                                                                                                    | CITTADINI                           |
|                                                                                                    | OPERATORI                           |
| Benvenuto MA(                                                                                                    | Manutentori e installatori          |
| Effettua il Logout                                                                                                 | Gestione Ditta manutenzione         |
|                                                                                                    | Inserimento libretti e manutenzioni |
| Per accedere ai Catasti e inserire libretti di impianto e rapporti di controllo dei effettuare logout e accedere   | CAIT                                |
| come operatore selezionando la voce di menu "Inserimento Libretti e Manutenzioni".                                 | Amministratori di Condominio        |
| N.B. Alcuni enti locali hanno adottato la procedura di blocco relativamente all'inserimento dei nuovi impianti sul | Distributori                        |
| catasto:                                                                                                    | Software House                      |
| COMUNE DI BERGAMO dal 18/06/2012                                                                                   | Ispettori                           |

In questo caso per accedere ai catasti occorre prima fare logout mediante l'apposito tasto.

| Inserimento libretti e manutenzioni                                                                                | HOME                                |
|----------------------------------------------------------------------------------------------------|-------------------------------------|
|                                                                                                    | IL CURIT                            |
|                                                                                                    | CITTADINI                           |
|                                                                                                    | OPERATORI                           |
| Benvenuto MA0                                                                                                    | Manutentori e Installatori          |
| Effettua il Logout                                                                                                 | Gestione Ditta manutenzione         |
|                                                                                                    | Inserimento libretti e manutenzioni |
| Per accedere ai Catasti e inserire libretti di impianto e rapporti di controllo devi effettuare logout e accedere  | CAIT                                |
| come operatore selezionando la voce di menu "Inserimento Libretti e Manutenzioni".                                 | Amministratori di Condominio        |
| N.B. Alcuni enti locali hanno adottato la procedura di blocco relativamente all'inserimento dei nuovi impianti sul | Distributori                        |
| catasto:                                                                                                    | Software House                      |

Si viene reindirizzati ad una pagina simile alla seguente:

| a p Es<br>a p User              | RegioneLombardia |
|---------------------------------|------------------|
| AUTENTICATI                     |                  |
| Torna alla Home Page Contattaci |                  |

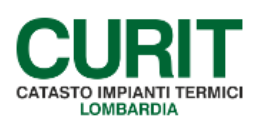

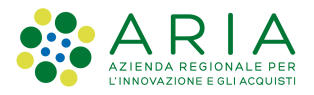

Cliccando su "Autenticati" vengono chieste nuovamente le credenziali di accesso. Si devono inserire quelle dell'operatore, ovvero codice MA + 8 cifre (deve terminare per 01, oppure 2, etc) e password corrispondente.

Si viene indirizzati alla homepage di Curit. A questo punto si deve nuovamente accedere alla pagina Operatori e successivamente su "Manutentori e Installatori" e infine cliccare sul tasto "Accedi al catasto Curit".

Si aprirà una pagina che consente il solo accesso al catasto.

| Inserimento libretti e manutenzioni | HOME                                |
|-------------------------------------|-------------------------------------|
|                                     | IL CURIT                            |
|                                     | CITTADINI                           |
|                                     | OPERATORI                           |
| Benvenuto MA00553402                | Manutentori e Installatori          |
| Effettua il Logout                  | Gestione Ditta manutenzione         |
|                                     | Inserimento libretti e manutenzioni |
| Accorso al Catasta CUDIT            | CAIT                                |
| Accesso al Catasto CURIT            | Amministratori di Condominio        |
|                                     | Distributori                        |
| ACCEDI AL CATASTO CURIT             | Software House                      |
|                                     | Ispettori                           |

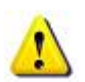

NON UTILIZZARE MAI PER L'INSERIMENTO DELLE CREDENZIALI LO SPAZIO IN ALTO A DESTRA CON LA SCRITTA AUTENTICATI.

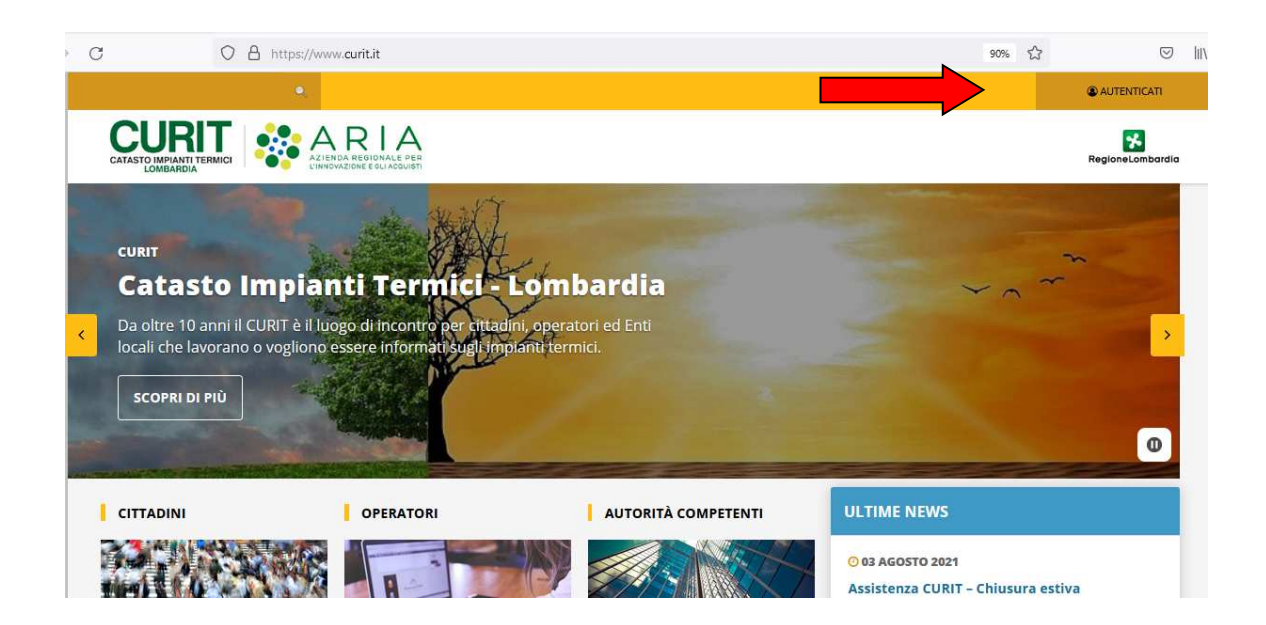

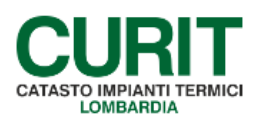

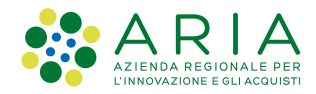

Se non si ricordano le credenziali dell'operatore si possono recuperare nel seguente modo:

accedere alla pagina Operatori, cliccare su Manutentori/Installatori, Accedi all'anagrafica

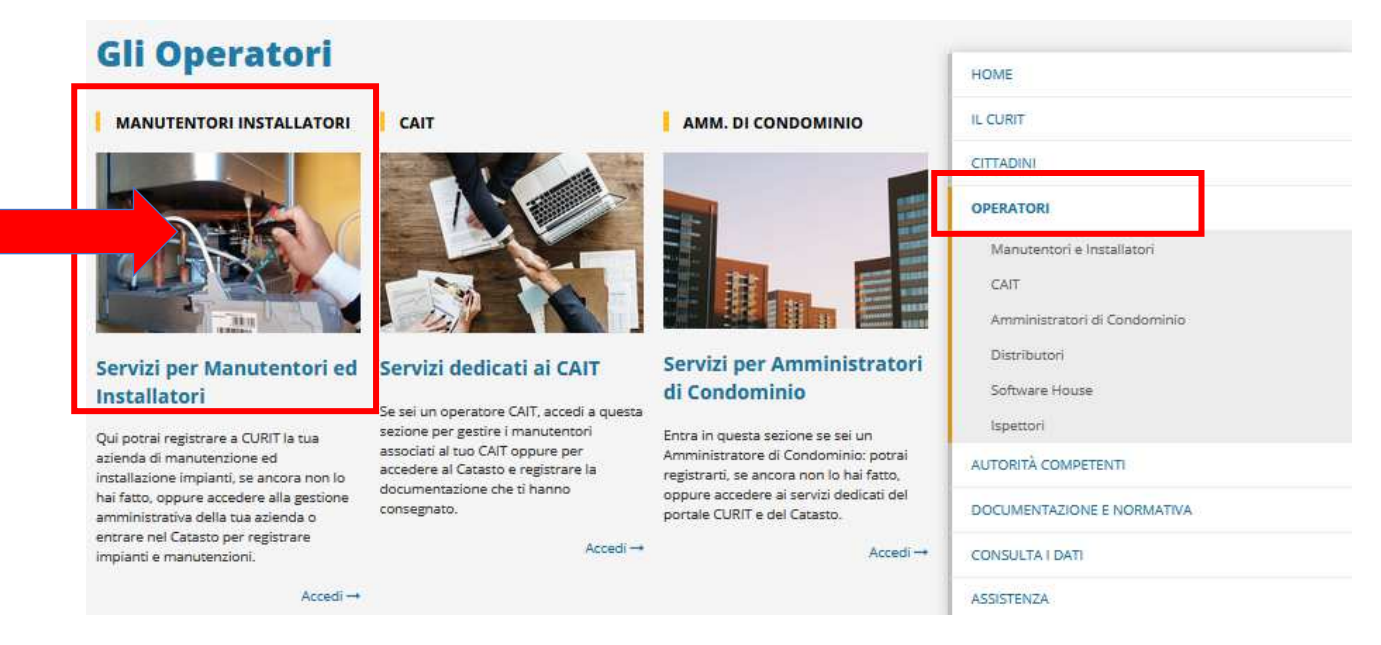

Cliccare su "Autenticati per accedere ai servizi"

| Gestione ditte di manutenzione e<br>installazione                                                                                                    | HOME                                                                                                    |
|----------------------------------------------------------------------------------------------------|----------------------------------------------------------------------------------------------------|
| In questa sezione è possibile accedere ai servizi riservati alle ditte di manutenzione e di installazione di impianti<br>termici registrate.              | CITTADINI                                                                                                    |
| Per effettuare l'accesso e fruire dei servizi a te dedicati è necessario autenticarsi cliccando sul link <b>Autenticati</b> nel box qui sotto.            | OPERATORI                                                                                                    |
| Se hai smarrito la password clicca sul link <b>Recupera password</b> nel box qui sotto.    Autenticati per accedere ai servizi   Recupera la tua password | Manutentori e Installatori<br>Gestione Ditta manutenzione<br>Inserimento libretti e manutenzioni<br>CAIT<br>Amministratori di Condominio<br>Distributori<br>Software House |

## Inserire le credenziali della ditta:

costituite da:

- <u>username (nome utente);</u>
- password.

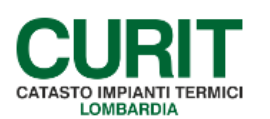

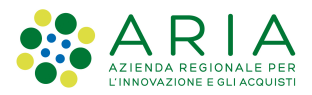

Per le ditte registrate prima del 18/09/2015, lo username è stato assegnato dal sistema al momento della registrazione ed è costituito dalle lettere MA seguite da 6 cifre.

Ad esempio: MA023456 (non MA02345601, che invece rappresenta il codice operatore del catasto).

Per le ditte registrate dopo il 18/09/2015, lo username non è costituito dalle lettere MA seguite da 6 cifre, ma è stato scelto al momento della registrazione. Ad esempio: DITTAMARIOROSSI.

Cliccare poi sul tasto "Gestisci gli operatori"

|              | Benvenuto MA                     | Informazioni Ditta<br>Gestione anagrafica Ditta<br>Gestione Strumenti<br>Gestione Operatori<br>Portafoglio Digitale<br>Sottoscrizione condizioni d'uso<br>Arlesione CAIT |
|--------------|----------------------------------|----------------------------------------------------------------------------------------------------|
| Servizi disp | oonibili                         | Inserimento libretti e manutenzioni<br>CAIT                                                                                                    |
|              | VISUALIZZA I DATI DELLA DITTA    | Amministratori di Condominio<br>Distributori                                                                                                    |
|              | MODIFICA I DATI DELLA DITTA      | Software House                                                                                                    |
|              | GESTISCI GLI STRUMENTI DI MISURA | Ispettori<br>AUTORITÀ COMPETENTI                                                                                                    |
|              |                                  | DOCUMENTAZIONE E NORMATIVA                                                                                                    |
|              | PORTAFOGLIO DIGITALE             | CONSULTA I DATI<br>ASSISTENZA                                                                                                    |
|              | SOTTOSCRIVI LE CONDIZIONI D'USO  |                                                                                                    |

Si apre una pagina che contiene l'elenco di tutti gli operatori registrati

| Ge                                     | stione                                 | oper    | atori     |                          |                  |          |           |            | HOME                                     |
|----------------------------------------|----------------------------------------|---------|-----------|--------------------------|------------------|----------|-----------|------------|------------------------------------------|
| Ge                                     | stione                                 | Oper    | ato       |                          |                  | ITI      |           |            | IL CURIT                                 |
| Usi attualmente 12 eneratori associati |                                        |         |           |                          |                  |          | CITTADINI |            |                                          |
| па                                     | allu                                   | aimen   | ite ij    | oper                     | aton ass         | outia    | LI        |            | OPERATORI                                |
| NUO                                    | vo                                     |         |           |                          |                  |          |           |            | Manutentori e Installatori               |
|                                        | Nome                                   | Cognome | Matricola | Codice Iter              | Codice Fiscale   | Telefono | Cellulare | Attivo     | Gestione Ditta manutenzione              |
|                                        | 🔍 ASD                                  | ASD     | asd       | MA00553413               | asd              |          |           | $\bigcirc$ | Informazioni Ditta                       |
|                                        | <b>•</b>                               |         |           |                          |                  |          |           | -          | Gestione anagrafica Ditta                |
|                                        | TECT12                                 | TECT12  |           | 11100000001110           |                  |          |           |            |                                          |
|                                        | <b>~</b> 165112                        | TESTIZ  | 12        | MA00553412               | AAABBB00C00D000E |          |           | •          | Gestione Strumenti                       |
|                                        | •••••••••••••••••••••••••••••••••••••• | TEST12  | 12        | MA00553412<br>MA00553411 | AAABBB00C00D000E |          |           |            | Gestione Strumenti<br>Gestione Operatori |

Individuare l'operatore per il quale si desidera cambiare la password e cliccare sul simbolo della chiavetta posto a fianco del nome dell'operatore.

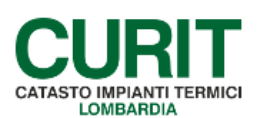

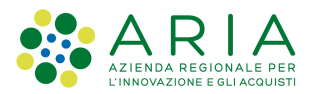

## Il programma apre una schermata che presenta due campi: uno è già compilato con la password.

| CURIT / OPERATORI / Manutentori e Installatori / Gestione Ditta manutenzione / Gestione Operatori |                                                                                                    |
|---------------------------------------------------------------------------------------------------|----------------------------------------------------------------------------------------------------|
| Gestione operatori                                                                                | НОМЕ                                                                                                    |
| Nuova Password                                                                                    | IL CURIT                                                                                                    |
| Inserisci una nuova Password (8 cifre o bligatorie) (*)<br>43421665                               | OPERATORI                                                                                                    |
| Conferma la nuova Password (*) SALVA ANNULLA                                                      | Manutentori e Installatori<br>Gestione Ditta manutenzione<br>Informazioni Ditta<br>Gestione anagrafica Ditta |
|                                                                                                   |                                                                                                    |

Se il numero indicato è di proprio gradimento lo si può ricopiare nella riga sottostante e confermare la password mediante il tasto salva.

Se si desidera impostare un altro valore a proprio piacimento invece che la password asseganta di default, è possibile cancellare il numero proposto dal programma nella prima riga e inserire un numero di 8 cifre di proprio gradimento; nella seconda riga occorre ricopiare lo stesso valore.

| CURIT / OPERATORI / Manutentori e Installatori / Gestione Ditta manutenzione / Gestione Operatori |                                                                                |  |  |  |
|---------------------------------------------------------------------------------------------------|--------------------------------------------------------------------------------|--|--|--|
| Gestione operatori<br>Nuova Password                                                              | HOME                                                                           |  |  |  |
| Inserisci una nuova Password (8 cifre obbligator) (*)                                             | CITTADINI                                                                      |  |  |  |
| 55577799<br>Conferma la nuova Password (*)<br>55577799                                            | OPERATORI<br>Manutentori e Installatori                                        |  |  |  |
| SALVA ANNULLA                                                                                     | Gestione Ditta manutenzione<br>Informazioni Ditta<br>Gestione anagrafica Ditta |  |  |  |

Confermare la password mediante il tasto salva.